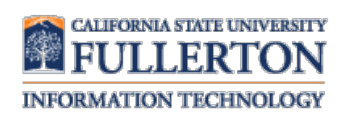

# Setting up your Student Email on Mac Mail or Microsoft Outlook

#### Contents

| Mac Mail (OSX Mavericks and below)                                   | 2  |
|----------------------------------------------------------------------|----|
| Step 1: Enable POP/IMAP on your Student Email Account                | 2  |
| Step 2: Set a POP/IMAP Password                                      | 4  |
| Step 3: Add Your Student Email Account to Mac Mail app               | 5  |
| Mac Mail (OSX Yosemite and above)                                    | 6  |
| Microsoft Outlook 2016                                               | 8  |
| Complete First: Allow Less Secure Apps on your Student Email Account | 8  |
| Step 1: Enable POP/IMAP on your Student Email Account                | 9  |
| Step 2: Set a POP/IMAP Password                                      | 11 |
| Step 3: Add Your Student Email Account to Mac Mail app               | 12 |

## Mac Mail (OSX Mavericks and below)

Please follow all three steps to correctly setup your student email on your Mac Mail app.

### Step 1: Enable POP/IMAP on your Student Email Account

| Steps                                                                                                    | Images                                                                                                    |
|----------------------------------------------------------------------------------------------------|----------------------------------------------------------------------------------------------------|
| <b>Step One</b><br>Login to your CSUF student email<br>account and click on the <b>Settings</b><br>icon ( | Titan Apps       Image: Construction of the state of the state of the |
| <b>Step Two</b><br>Select <b>Settings</b> from the drop-down<br>menu.                                     | 1-50 of 403       ✓       ↓       ↓         Display density:       ✓       Comfortable (on larger displays)         Cozy (on larger displays)       Cozy (on larger displays)         Compact       ✓         Settings       Themes         Help       ✓                                                                                                    |
| <b>Step Three</b><br>Select the <b>IMAP/POP</b> menu.                                                     | Settings         General Labels       Inbox Accounts Filters       POP/IMAP Download         Language:       Cal State Fullerton Mail display language: English<br>Change language settings for other Google products<br>Show all language options                                                                                                    |

| Step Four                                                                                                    |                                                                                                    |
|----------------------------------------------------------------------------------------------------|----------------------------------------------------------------------------------------------------|
| In the POP Download section, click<br>Enable POP for mail that arrives<br>from now on. In the IMAP Access<br>section, click Enable IMAP.<br><u>NOTE</u> : for both options you should<br>decide what you want to happen<br>with your deleted emails; that is,<br>when you delete an email on your<br>mobile device do you want the<br>email to be deleted from your<br>student email account, archived in<br>your student email account, marked<br>as read in your student email<br>account, or left as unread in your<br>student email account. | General Labels       Inbox       Accounts       Filters       POP/IMAP Download       Chat       Offline         POP Download:       1. Status: POP is disabled       Finable POP for all mail       Finable POP for all mail       Finable POP for mail that arrives from now on         2. When messages are accessed with POP       delete Cal State Fullerton Mail's copy       Image: Configure your email client (e.g. Outlook, Eudora, Netscape Mail)         Configuration instructions       Configuration instructions       Image: Configuration instruction |
|                                                                                                    | IMAP Access:       Status: IMAP is enabled         (socess Cal State Fullerton Mail<br>from other clients using IMAP)<br>Learn more       Image: Enable IMAP         When I mark a message in IMAP as deleted:       Image: Auto-Expunge on - Immediately update the server. (default)         Auto-Expunge off - Wait for the client to update the server.                                                                                                    |
| <b>Step Five</b><br>At the bottom of the POP/IMAP<br>screen, click <b>Save Changes</b> .                                                                                                    | General Labels       Inbox Accounts Filters       POP/IMAP Download       Chat         When a message is marked as deleted and expunged from IMAP folder: <ul> <li>Archive the message (default)</li> <li>Move the message to the Trash</li> <li>Immediately delete the message forever</li> </ul> Folder Size Limits <ul> <li>Do not limit the number of messages in an IMAP folder (default)</li> <li>Limit IMAP folders to contain no more than this many messa</li> </ul> Configure your email client (e.g. Outlook, Thunderbird, iPhone Configuration instructions |

### Step 2: Set a POP/IMAP Password

| Steps                                                                                                    | Images                                                                                                    |
|----------------------------------------------------------------------------------------------------|----------------------------------------------------------------------------------------------------|
| <b>Step One</b><br>Login to your Student Portal.<br>On the search bar on the left hand<br>side, search for <b>Titan Apps</b> and<br>then click on the link.                                                                                                    | Q       Titan Apps         ←       Apps       People       Classes       Web         Ø       Titan Apps       ★                                                                                                    |
| Step Two<br>Click on How to setup a<br>POP/IMAP account.                                                                                                    | Powerd by Google:<br>Calendar         Colspan="2">Colspan="2">Colspan="2">Colspan="2">Colspan="2">Colspan="2">Colspan="2">Colspan="2">Colspan="2">Colspan="2">Colspan="2">Colspan="2">Colspan="2">Colspan="2">Colspan="2"Colspan="2"Co |
| <ul> <li>Step Three</li> <li>In the Step 2 – Set Password section,<br/>enter a strong password that<br/>meets the listed requirements<br/>and then click Set Password.</li> <li>Note: The password you set<br/>may be the same as your<br/>current student email/portal<br/>password if you wish but note<br/>that this does not change your<br/>student email/portal password.</li> <li>Once the password has been<br/>set, it may take 10 minutes to<br/>24 hours to update the system</li> </ul> | Step 2 - Set Password         The strong password must contain the following:         • at least 1 lower-case letter         • at least 1 upper-case letter         • at least 1 number         • greater than 10 characters         It may take up to 24 hours to update your new password.         Enter a strong password:         • Set Password         This password is used to access your POP/IMAP account only.         Your CSUF password will not be changed.                                                                                                    |

## Step 3: Add Your Student Email Account to Mac Mail app

| Steps                                                                                                    | Images                                                                                                    |
|----------------------------------------------------------------------------------------------------|----------------------------------------------------------------------------------------------------|
| <b>Step One</b><br>If you are opening Mail for the first<br>time, a window will appear to add<br>an account. Choose the <b>Google</b><br>account and click <b>Continue</b> .                                                                                                    | Choose a mail account to add<br>Choose a mail account to add<br>Choose a mail account to add |
| <b>NOTE:</b> You can also add an account<br>by clicking <b>Mail</b> and then choosing<br><b>Accounts</b> . Then, click on the + sign<br>to add a new account.                                                                                                    | Add Other Mail Account  Cancel Continue                                                                                                    |
| Step Two                                                                                                    |                                                                                                    |
| Enter your student email<br>Information using your full<br><b>@csu.fullerton.edu email address</b><br>and the <b>password</b> you created in<br><b>Part 2</b> .<br>Click <b>Set Up</b> to complete the setup.<br>Once your account credentials are<br>verified, it may take a moment for<br>your emails (and calendar, contacts,<br>etc.) to be synced to your device. | Google<br>To get started, fill out the following information:<br>Name: Tuffy Titan<br>Email Address: tuffytitan@csu.fullerton.edu<br>Password:<br>Cancel Set Up                                                                                                    |
| etc.) to be synced to your device.                                                                                                    |                                                                                                    |

# Mac Mail (OSX Yosemite and above)

| Steps                                                                                                    | Images                                                                                                    |  |
|----------------------------------------------------------------------------------------------------|----------------------------------------------------------------------------------------------------|--|
| Step One If you are opening Mail for the first time, a window will appear to add an account. Choose the Google account and click Continue. NOTE: You can also add an account by clicking Mail and then choosing Accounts. Then, click on the + sign to add a new account | Choose a mail account to add<br>Choose a mail account to add<br>Choose a mail account to add |  |
| Step Two<br>Enter your student email<br>Information using your full<br>@csu.fullerton.edu email address.<br>Click Sign In                                                                                                    | Cancel       Concurs         Fign in with your Google Account       Image: Concurs         fuffytitan@csu.fullerton.edu       Image: Concurs         Sign in       Need help?         Create an account       Create an account                                                                                                    |  |
| <b>Step Three</b><br>Log in using your <b>campus</b><br><b>username</b> and <b>password</b> .<br>Click <b>Sign in</b> .                                                                                                    | <b>Titan Apps</b><br>Username<br>tuffytitan<br>Password<br>                                                                                                    |  |

|   | - OS X would like to:                                                                                                    |                                                       |
|---|----------------------------------------------------------------------------------------------------|-------------------------------------------------------|
|   | View and manage your mail                                                                                                    | <u>(</u> )                                            |
|   | View your email address                                                                                                    | (j)                                                   |
|   | View your basic profile info                                                                                                    | (j)                                                   |
|   | 31 Manage your calendars                                                                                                    | (i)                                                   |
| - | 8 View and send chat messages                                                                                                    | (i)                                                   |
|   | 8 Manage your contacts                                                                                                    | i                                                     |
|   | By clicking Accept, you allow this app and Google to use y<br>accordance with their respective terms of service and priva<br>change this and other Account Permissions at any time. | our information in<br>acy policies. You can<br>Accept |
|   | Cancel                                                                                                    |                                                       |

## Microsoft Outlook 2016

#### Complete First: Allow Less Secure Apps on your Student Email Account

Changes in Google's Policy means that you must enable this feature to connect your student e-mail to the Windows Mail app or Microsoft Outlook. To successfully add your email to Microsoft Outlook, please follow the steps below first before proceeding to the next steps.

| Steps                                                                                                    | Images                                                                                                    |
|----------------------------------------------------------------------------------------------------|----------------------------------------------------------------------------------------------------|
| <b>Step One</b><br>Log onto your <b>Student Email</b> . On<br>the top right of your Student E-mail<br>account, click on your user avatar<br>and then click on <b>My Account</b> . | My Account                                                                                                    |
| <b>Step Two</b><br>In the <b>Sign in &amp; Security</b> section,<br>click on <b>Connected apps &amp; sites</b> .                                                                  | Sign-in & security > Control your password and account-access settings. Signing in to Google Device activity & notifications Connected apps & sites Security Checkup Protect your account in just a few minutes by reviewing your security settings and activity. GET STARTED |
| Step Three<br>Scroll down to the Connected apps<br>& sites section and turn on the<br>Allow less secure apps.                                                                     | Allow less secure apps: ON Some non-Google apps and devices use less secure sign-in technology, which could leave your account vulnerable. You can turn off access for these apps (which we recommend) or choose to use them despite the risks.                               |

Please follow all three steps to correctly setup your student email on your Mac Mail app.

### Step 1: Enable POP/IMAP on your Student Email Account

| Steps                                                                                                    | Images                                                                                                    |
|----------------------------------------------------------------------------------------------------|----------------------------------------------------------------------------------------------------|
| <b>Step One</b><br>Login to your CSUF student email<br>account and click on the <b>Settings</b><br>icon ( | Titan Apps       Image: Control of the state of the state of the stat |
| <b>Step Two</b><br>Select <b>Settings</b> from the drop-down<br>menu.                                     | 1-50 of 403       ✓       ✓         Display density:       ✓       Comfortable (on larger displays)         ✓       Comfortable (on larger displays)         Cozy (on larger displays)         Compact         Configure inbox         Settings         Themes         Help                                                                                                    |
| <b>Step Three</b><br>Select the <b>IMAP/POP</b> menu.                                                     | Settings         General       Labels       Inbox       Accounts       Filters       POP/IMAP       Download         Language:       Cal State Fullerton       Mail display language:       English         Change language settings for other Google products       Show all language options                                                                                                    |

| Step Four                                                                                                    |                                                                                                    |
|----------------------------------------------------------------------------------------------------|----------------------------------------------------------------------------------------------------|
| In the POP Download section, click<br>Enable POP for mail that arrives<br>from now on. In the IMAP Access<br>section, click Enable IMAP.<br><u>NOTE</u> : for both options you should<br>decide what you want to happen<br>with your deleted emails; that is,<br>when you delete an email on your<br>mobile device do you want the<br>email to be deleted from your<br>student email account, archived in<br>your student email account, marked<br>as read in your student email<br>account, or left as unread in your<br>student email account. | General Labels       Inbox       Accounts       Filters       POP/IMAP Download       Chat       Offline         POP Download:       1. Status: POP is disabled       Enable POP for all mail       Enable POP for all mail       Enable POP for mail that arrives from now on         2. When messages are accessed with POP       Image: Configure your email client (e.g. Outlook, Eudera, Netscape Mail)                                                                                                    |
|                                                                                                    | IMAP Access:       Status: IMAP is enabled         (access Cal State Fullerton Mail<br>from other clients using IMAP)       Enable IMAP         Learn more       Disable IMAP         When I mark a message in IMAP as deleted: <ul> <li>Auto-Expunge off - Wait for the client to update the server.</li> <li>(default)</li> <li>Auto-Expunge off - Wait for the client to update the server.</li> </ul>                                                                                                    |
| <b>Step Five</b><br>At the bottom of the POP/IMAP<br>screen, click <b>Save Changes</b> .                                                                                                    | General Labels       Inbox       Accounts       Filters       POP/IMAP Download       Chat         When a message is marked as deleted and expunged from IMAP folder: <ul> <li>Archive the message (default)</li> <li>Move the message to the Trash</li> <li>Immediately delete the message forever</li> </ul> Folder Size Limits <ul> <li>Do not limit the number of messages in an IMAP folder (defated to Limit IMAP folders to contain no more than this many messated to Configure your email client (e.g. Outlook, Thunderbird, iPhone Configuration instructions</li> </ul> Save Changes     Cancel |

### Step 2: Set a POP/IMAP Password

| Steps                                                                                                    | Images                                                                                                    |
|----------------------------------------------------------------------------------------------------|----------------------------------------------------------------------------------------------------|
| <b>Step One</b><br>Login to your Student Portal.<br>On the search bar on the left hand<br>side, search for <b>Titan Apps</b> and<br>then click on the link.                                                                                                    | Q     Titen Apps       ←     Apps       People     Classes       Ø     Titan Apps                                                                                                    |
| Step Two<br>Click on How to setup a<br>POP/IMAP account.                                                                                                    | Powerd by Google:         Email       Calendar       Colspan="2">Colspan="2">Colspan="2">Colspan="2">Colspan="2">Colspan="2">Colspan="2">Colspan="2">Colspan="2">Colspan="2">Colspan="2">Colspan="2">Colspan="2">Colspan="2">Colspan="2"         Mage: Colspan="2">Colspan="2"         Mage: Colspan="2"         Colspan="2">Colspan="2"         Colspan="2">Colspan="2"         Colspan="2">Colspan="2"         Colspan="2"         Colspan="2" |
| <ul> <li>Step Three</li> <li>In the Step 2 – Set Password section,<br/>enter a strong password that<br/>meets the listed requirements<br/>and then click Set Password.</li> <li>Note: The password you set<br/>may be the same as your<br/>current student email/portal<br/>password if you wish but note<br/>that this does not change your<br/>student email/portal password.</li> <li>Once the password has been<br/>set, it may take 10 minutes to<br/>24 hours to update the system</li> </ul> | Step 2 - Set Password         The strong password must contain the following:         • at least 1 lower-case letter         • at least 1 upper-case letter         • at least 1 number         • greater than 10 characters         It may take up to 24 hours to update your new password.         Enter a strong password:         • Set Password         This password is used to access your POP/IMAP account only.         Your CSUF password will not be changed.                                                                                                    |

Step 3: Add Your Student Email Account to Mac Mail app

| Steps                                                                                                    | Images                                                                                                    |
|----------------------------------------------------------------------------------------------------|----------------------------------------------------------------------------------------------------|
| Steps         Step One         If you are opening Microsoft         Outlook for the first time, a wizard         will appear. Click on the Get Started         button.         NOTE: You can also click on Tools         → Accounts. Click on + → Add         Account. (If using this method, proceed to Step 3.) | Outcore 2016 for Mer         Outcore 2016 for Mer         Outcore         Outcore |
|                                                                                                    | Send & Receive #K   IMAP Folders   Out of Office   Public Folders   Rules   Junk Email Preferences   Accounts                                                                                                    |

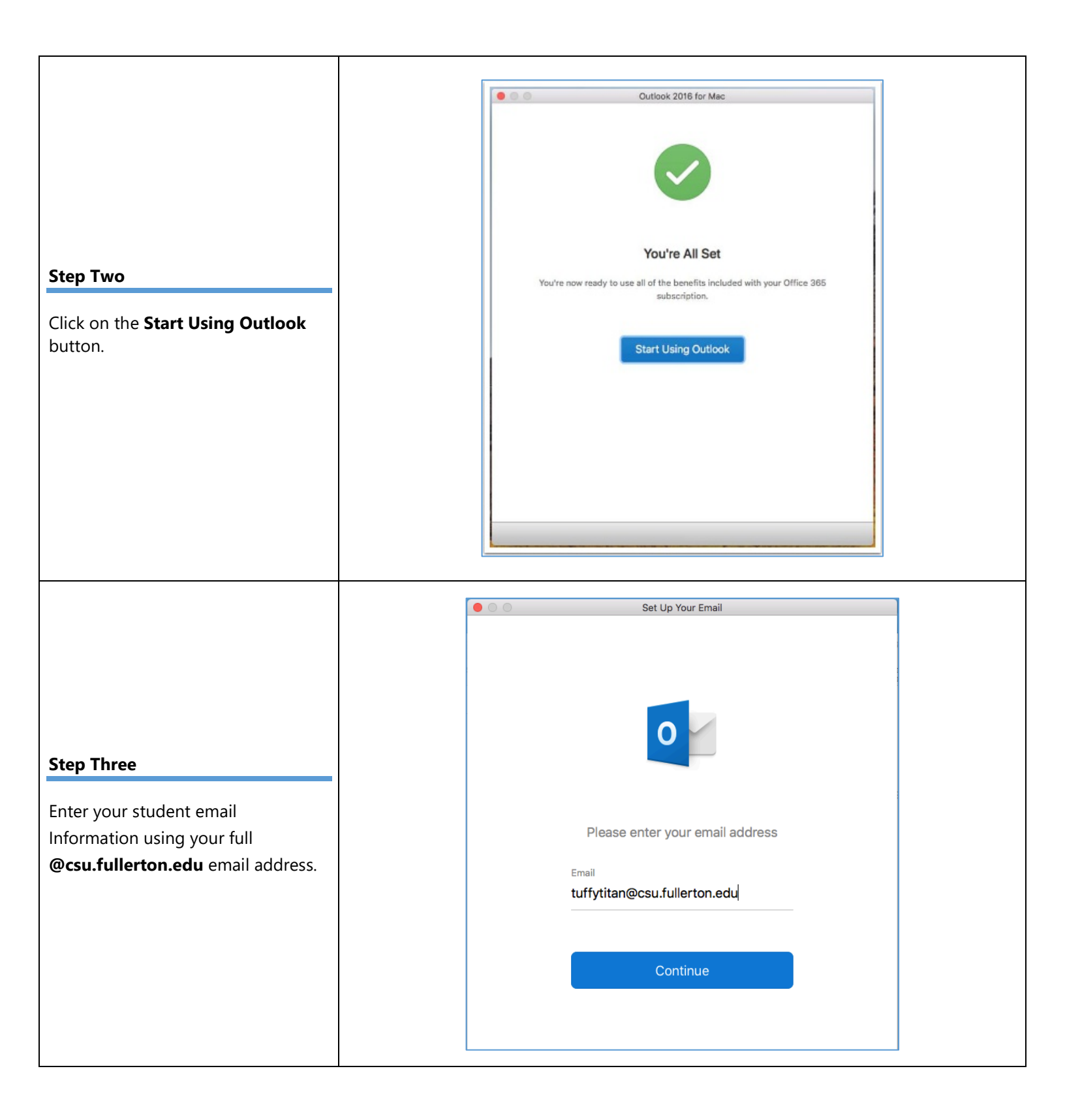

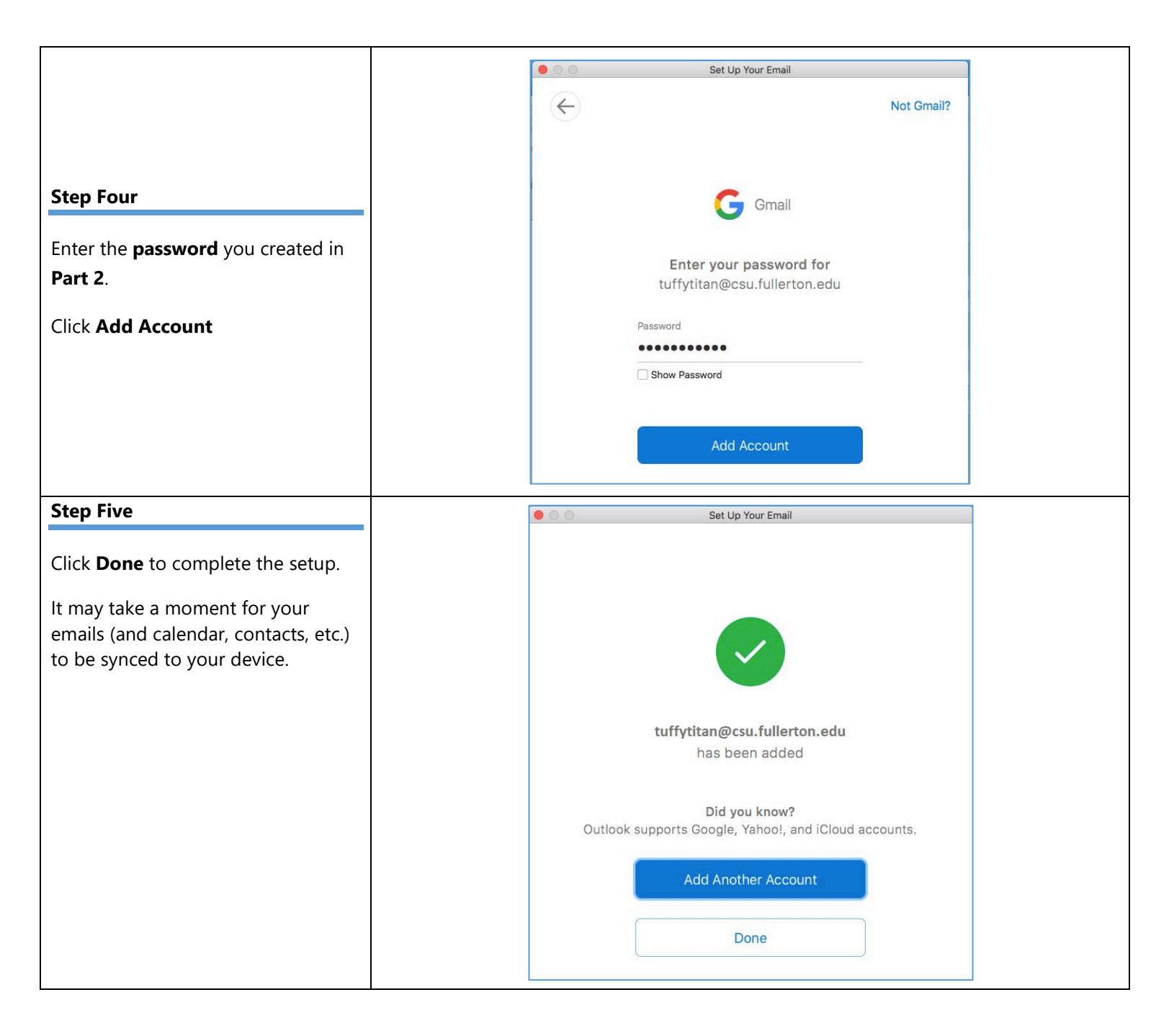

# Need more help?

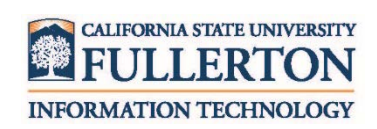

Visit the Student Genius Corner located on the first floor of Pollak Library North. View their website for their hours: <u>http://sts.fullerton.edu/sgc</u>.

Contact the Student IT Help Desk at 657-278-8888 or <u>StudentITHelpDesk@fullerton.edu</u>.